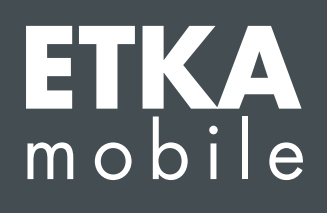

Vážené dámy, vážení pánové,

pro správné zprovoznění aplikace ETKAmobile projděte postupně všechny následující kroky a proveďte všechny uvedené pokyny.

Pokud by se chování aplikace ETKAmobile lišilo od tohoto návodu nebo pokud by se během zprovozňování vyskytly chyby, obraťte se na náš zákaznický servis na adrese <u>etkamobile@lexcom.de</u> nebo telefonicky na čísle **+49 (0) 89 547 15 111**.

# Systémové požadavky

#### Pro použití aplikace ETKAmobile přes internet:

- → Zařízení se systémem iOS ve verzi minimálně 10.3 nebo zařízení se systémem Android ve verzi 5.0 nebo vyšší.
- → Platný přístup do obchodu Google Play pro stažení aplikace ETKAmobile.
- $\rightarrow$  Přístup k internetu.
- → Alespoň jedna licence aplikace ETKAmobile specifická pro konkrétní značku. Můžete si ji objednat na webové stránce <u>www.etkamobile.com</u>.
- → Aplikace TeamViewer QuickSupport a modul pro TeamViewer QS Add-On určený pro vašeho výrobce zařízení (např. QS Add-On: Samsung, QS Add-On: Lenovo, atd.) z obchodu Google Play nebo App Storu, nainstalovaný ve vašem mobilním zařízení, aby byla v případě potřeby možná vzdálená údržba.
- → Aby bylo možné odeslat nákupní košíky z aplikace ETKAmobile do ETKA, potřebuje uživatel aplikace ETKAmobile v partslink24 uživatelskou roli Předplatitel.
- → Pro zpracování příchozích nákupních košů z aplikace ETKAmobile ve vašem systému ETKA musí být aktivována jak možnost Zpracovat materiálový list NORA v nastaveních ETKA, tak také uživatelská role Orderentry v ETKAinfo.

# Pro zprovoznění aplikace ETKAmobile s DMS napojením prostřednictvím ETKAmobile Service musí být splněny následující předpoklady:

- → Pro využívání funkcí DMS, jako například vstupu zadáním čísla zakázky nebo dotazu na zásoby, je nutné napojení přes rozhraní DMS-BB.
- → Systém ETKA ve verzi minimálně ETKA 8.X, který je ve vaší lokální síti dostupný prostřednictvím wi-fi.
- → Mobilní zařízení má přístup k lokální síti systému ETKA prostřednictvím této wi-fi.
- → Dostupnost sítě wi-fi tam, kde chcete aplikaci ETKAmobile s napojením DMS využívat, např. ve vaší dílně a ve vašem skladu.
- → Soubor pro nastavení ETKAmobile Service, který nainstalujete do systému ETKA. Tento soubor si můžete stáhnout v sekci Ke stažení.
- → Porty, které používá ETKAmobile Service (standardně: UDP na vstupu 7654, TCP na vstupu a výstupu 12345), nesmějí být blokovány proxy serverem, antivirovým programem atd.

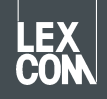

# 1) Přidělení licence aplikace ETKAmobile

Před spuštěním aplikace musí být uživateli ETKA přidělena licence ETKAmobile.

1. Přihlaste se pomocí administrativních uživatelských údajů na úvodní stránce <u>www.etkainfo.com</u>.

### Upozornění:

### Své ID pro ETKAinfo najdete v ETKA v části **Utilita → Nastavení → Identifikace uživatele**.

2. Nyní přidělte požadovanému uživateli licenci/licence aplikace ETKAmobile.

Chcete-li to provést, přejděte na záložku **Správa → Správa uživatelů a licencí →** záložka **ETKA/m**. Zde se vám zobrazí celkový počet licencí ETKAmobile a jejich dostupnost.

| User- and licence-administration |            |                |                    |              |              |               |
|----------------------------------|------------|----------------|--------------------|--------------|--------------|---------------|
| Filter                           | Volkswagen | ÷              | ETKA/m PET2        |              |              |               |
| First Name                       | Last Name  | User Name      | Volkswagen<br>1/10 | Audi<br>3/10 | Seat<br>3/10 | Škoda<br>3/10 |
| Mobile                           | User       | etkamobileuser | <b>O</b>           | <b>O</b>     | 0            | 0             |
|                                  |            | combox1        | 0                  | 0            | 0            | 0             |
| Michael                          | Mechanic   | Michael        | 0                  | 0            | 0            | 0             |

#### Upozornění:

Pokud ještě není definovaný žádný uživatel aplikace ETKAmobile, vytvořte ho klepnutím na tlačítko **Přidat** na této obrazovce.

3. Nyní u každé značky zaškrtněte zaškrtávací políčka uživatele, který má získat příslušnou licenci ke značce pro aplikaci ETKAmobile.

# 2) Instalace aplikace a přihlášení na mobilním zařízení

- 1. Stáhněte si aplikaci ETKAmobile v App Storu nebo v obchodu Google Play. Aplikace se nainstaluje automaticky.
- 2. Spusťte aplikaci ETKAmobile na zařízení klepnutím na ikonu v nabídce aplikace.
- 3. Po spuštění aplikace se zobrazí přihlašovací okno. Zadejte do něj údaje vašeho uživatele aplikace ETKAmobile (ID pro ETKAinfo, jméno uživatele, heslo) a klikněte na **Přihlásit**.

### Upozornění:

Své ID pro ETKAinfo najdete v ETKA v části **Utilita → Nastavení → Identifikace uživatele**.

Nyní můžete používat internetové funkce aplikace ETKAmobile.

Chcete-li aplikaci ETKAmobile používat ve spojení s DMS pokračujte dalšími odstavci.

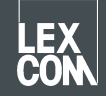

# 3) Volitelné: Instalace aplikace ETKAmobile Service do systému ETKA

- 1. Přihlaste se pomocí svého lokálního uživatele Administrátor do systému ETKA.
- Spusťte prohlížeč a přejděte na web <u>www.etkamobile.com</u>. Na počítačích vybavených hardwarem LexCom klikněte na záložce Síť na http-Test a zadejte do pole Zadání adresu URL <u>www.etkamobile.com</u>.
- 3. Přihlaste se na webu aplikace ETKA pomocí svého ID pro ETKAinfo.

#### Upozornění:

#### Své ID pro ETKAinfo najdete v ETKA v části **Utilita → Nastavení → Identifikace uživatele**.

- 4. Pro stažení instalačního souboru klikněte na oblast **Stáhnout** a v ní na **ETKAmobile-Service**.
- 5. Spusťte stažený soubor poklepáním.
- 6. Vyberte jazyk a postupujte podle instalačních pokynů.
- 7. Systém se musí po úspěšné instalaci restartovat. Pro provedení restartu klikněte v odpovídající zprávě na **OK**. Poté se znovu přihlaste pomocí svého lokálního uživatele administrátor.
- 8. Ve službách systému Windows se nyní nachází služba LexCom ETKA Mobile Service. Na počítačích vybavených hardwarem LexCom zkontrolujte na záložce ETKAmobile, zda je služba zobrazená jako Spuštěná.

# 4) Volitelné: Spojení aplikace ETKAmobile se systémem ETKA

#### Upozornění:

Pro spojení s ETKAmobile Service musí být vaše zařízení připojeno bezdrátově ve stejné síti jako systém ETKA.

- 1. Otevřete si na svém mobilním zařízení aplikaci ETKAmobile a v případě potřeby se přihlaste pomocí uživatele aplikace ETKAmobile.
- 2. Klepněte na Nastavení → Spravovat služby ETKA.
- 3. Hledejte v síti ETKAmobile Service:
  iOS: Klepněte vpravo nahoře na ikonu Aktualizovat.
  Android: Klepněte na pravou záložku Automatické vyhledávání (ikona lupy na síti wi-fi) a tam vpravo nahoře na ikonu Aktualizovat.
- 4. Váš systém ETKA by se měl zobrazovat s názvy počítačů. Klepněte na zaškrtávací políčko, abyste ho vybrali a na **Spojit** (iOS) nebo na **ikonu Spojit** (Android).
- 5. Po úspěšném spojení můžete používat rozšířené funkce aplikace ETKAmobile.

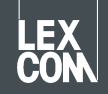